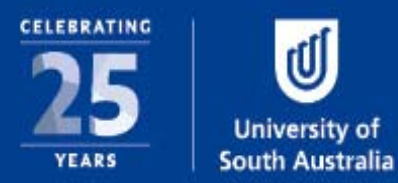

# HUMAN RESOURCES: CASUAL ADMINISTRATION PROCESS GUIDE

## TABLE OF CONTENTS

| Version History                            | 2 |
|--------------------------------------------|---|
| Section 1: Casual Contract Request Process |   |
| Casual Administration Homepage             |   |
| Request a New Casual Contract              | 4 |
| Select Casual Appointee                    | 4 |
| Configure Casual Contract                  | 7 |
| Configure Arrangement                      | 9 |
| Generate arrangements from timetable       |   |
| Finalise Appointment for Approval          |   |
| Casual Contract Request TAsk List          |   |
| Verify Criminal History Assessment         |   |
| HR Endorsement of Casual Contract          |   |
| Approve Casual Appointment                 |   |
| Casual Contract Request Record List        |   |
| Contract Request Summary Dashboard         |   |
| Acceptance Credentials dashboard           |   |
| Section 2: Active Casual Contracts         |   |
| Casual Contract Record List                |   |
| Contract Summary Dashboard                 |   |
| Administrative Adjustments                 |   |
| Contract administrative Adjustments        |   |
| Arrangement Administrative Adjustments     |   |

| <b>ERSION HISTORY</b> | 7              |              |  |
|-----------------------|----------------|--------------|--|
| Date                  | Purpose        | Author       |  |
| 07 June 2015          | Initial Draft  | Jarrod Sharp |  |
| 02 Nov 2015           | Final revision | Jarrod Sharp |  |
|                       |                |              |  |
|                       |                |              |  |
|                       |                |              |  |

## SECTION 1: CASUAL CONTRACT REQUEST PROCESS

## CASUAL ADMINISTRATION HOMEPAGE

For updated information, usefull links to processes, reports, policies and quick guides, navigate to <u>https://i.unisa.edu.au/cas</u>

## **REQUEST A NEW CASUAL CONTRACT**

From the Online Casual Administration Homepage, select the "request a new casual contract" hyperlink under the supervisor's quick links.

The initial request is a three step process involving

Tip: if logged into Appian, you can launch a Casual Contract Request from the *Actions* menu.

- Selecting the casual appointee
- Configuring the casual contract
- Finalising the appointment for approval (Authorised casual support staff only)

## SELECT CASUAL APPOINTEE

| Select                                                                                | casual appointee                                                                                  | Configure c                  | ontract                                                          | Finalise appointment                                                       |
|---------------------------------------------------------------------------------------|---------------------------------------------------------------------------------------------------|------------------------------|------------------------------------------------------------------|----------------------------------------------------------------------------|
| ls this person enroll                                                                 | ed as a full-time higher degree stud                                                              | dent at UniSA? 👔             |                                                                  |                                                                            |
| 🛛 Yes 🔍 No 🔍 L                                                                        | Inknown                                                                                           |                              |                                                                  |                                                                            |
| Has this person wor                                                                   | ked a UniSA before? 🔞                                                                             |                              |                                                                  |                                                                            |
| 🔍 Yes 🔍 No 🔍 L                                                                        | Inknown                                                                                           |                              |                                                                  |                                                                            |
|                                                                                       | Search employee records                                                                           |                              |                                                                  |                                                                            |
| Employee Id                                                                           |                                                                                                   |                              |                                                                  |                                                                            |
|                                                                                       |                                                                                                   |                              |                                                                  |                                                                            |
| Does this person rec<br>◎ Yes  ◎ No                                                   | Enter an Employee id, or use the searc<br>uire a temporary Visa to work in A                      | h link above.<br>ustralia? 🕜 |                                                                  |                                                                            |
| Ooes this person red<br>Yes                                                           | Enter an Employee Id, or use the searc<br>uirre a temporary Visa to work in A                     | h link above.<br>ustralia? 🕝 | Mobile                                                           |                                                                            |
| Does this person rec<br>Yes No<br>Contact details<br>Title<br>First name              | Enter an Employee Id, or use the searc<br>uuire a temporary Visa to work in A<br>- Select a value | h link above.<br>ustralia? 0 | Mobile                                                           | A verification code is sent to the mobile phone upon contra<br>acceptance. |
| Does this person rec<br>Yes No<br>Contact details<br>Title<br>First name<br>Last name | Enter an Employee Id, or use the searc<br>uuire a temporary Visa to work in A<br>- Select a value | h link above.<br>ustralia? 0 | Mobile                                                           | A verification code is sent to the mobile phone upon contra<br>acceptance. |
| Does this person rec<br>Yes No<br>Contact details<br>Title<br>First name<br>Last name | Enter an Employee Id, or use the searc                                                            | h link above.<br>ustralia? • | Mobile<br>Phone<br>UniSA email (not<br>active)                   | A verification code is sent to the mobile phone upon contra<br>acceptance. |
| Does this person rec<br>Yes No<br>Contact details<br>Title<br>First name<br>Last name | Enter an Employee Id, or use the searc                                                            | h link above.<br>ustralia? • | Mobile<br>Phone<br>UniSA email (not<br>active)<br>Personal email | A verification code is sent to the mobile phone upon contra<br>acceptance. |

#### FIELD GUIDE – NEW APPOINTEE

#### Is this person enrolled as a full-time higher degree student at UniSA

Use this field to indicate if the casual appointee is a full-time higher degree student at UniSA.

This field enables the warning message:

As per UniSA Academic regulations for Higher Degrees by Research, full time research degree students should not undertake paid employment for more than 8 hours per week. Contract requestor are advised to confirm with the casual appointees to ensure that research students adhere to their academic regulations.

#### Has this person worked at UniSA before

Use this field to indicate if a staff member has worked at UniSA previously. To streamline the contract request process, and to ensure the integrity of system data in corporate HR systems, it is imperative that existing employees are identified.

#### **Employee Id**

Enter the 6-digit Employee id. On leaving this field, Employee details will be retrieved from corporate HR systems and prepopulated on the page.

Use the Search employee records hyperlink to bring up a search window to help identify previous employees.

|             | 1                                           |            |           |            |                                  |         |
|-------------|---------------------------------------------|------------|-----------|------------|----------------------------------|---------|
| Name        | mbugua                                      |            |           | Org Unit 1 | Select a value                   |         |
|             | Search network username, first or last name |            |           | Org Unit 2 | Select a value                   |         |
| Employee Id |                                             |            |           | Org Unit 3 | Select a value                   |         |
|             |                                             |            |           | Occupancy  | Worked within the last 12 months |         |
| Back        | ;                                           |            | Search    |            |                                  |         |
|             | Title                                       | First name | Last name | Email      |                                  | Current |
| mployee Id  |                                             |            |           |            |                                  |         |

When an existing staff member has been selected, use the Review employee record hyperlink to display further information about the appointee.

| Return to                    | form       |                          |                  |                                         |                                |            |
|------------------------------|------------|--------------------------|------------------|-----------------------------------------|--------------------------------|------------|
| Contac                       | t details  | 3                        |                  |                                         |                                |            |
|                              | Title      | Mr                       |                  | Mo                                      | bile (On Human Resources File) |            |
| L                            | _ast name  | Andrews                  |                  | Ph                                      | ione                           |            |
| Preferred first Mark<br>name |            |                          | UniSA er<br>(act | mail mark.andrews@unisa.edu.au<br>tive) |                                |            |
|                              |            |                          |                  | Peronsl er                              | mail                           |            |
| Curren                       | t occupa   | ancies                   |                  |                                         |                                |            |
| Existing                     | occupancie | s and contracts          |                  |                                         |                                |            |
| Id                           | Scho       | ol / unit                |                  | Position title                          |                                | Туре       |
| 0                            | Info S     | Strategy and Techn Svces |                  | Information Tecl                        | hnologist                      | Continuing |
| 0                            | Info S     | Strategy and Techn Svces |                  | Information Tecl                        | hnologist                      | Continuing |
| In-proc                      | iress ca   | sual requests            |                  |                                         |                                |            |
| in-prog                      | 1000 00    | Suurrequests             |                  |                                         |                                |            |
| ld                           | Sch        | ool / unit               | Description      | P                                       | osition title                  | Status     |
|                              |            |                          |                  |                                         |                                |            |
|                              |            |                          | No items         | available                               |                                |            |
|                              |            |                          |                  |                                         |                                |            |
| Back                         |            |                          |                  |                                         |                                |            |
|                              |            |                          |                  |                                         |                                |            |

#### Does this person require a temporary visa to work in Australia

If the choice is yes, the candidate will need to provide evidence of their Right to Work at the time of accepting their contract to be verified by Human Resources. Please consult the Human Resources if you are unsure if the casual appointee holds the Right to Work

## FIELD GUIDE – CONTACT DETAILS

Some information in this section will be read-only where the information is obtained from existing records. The casual appointee will be prompted to update this information when accepting the casual contract. This information is used predominantly for contacting the casual appointee during the appointment process.

#### Title

Select a title from the drop down list of available titles.

#### **First name**

Enter the first name for the casual appointee.

#### Last name

Enter the last name for the casual appointee

#### Mobile

Enter the mobile phone number as a sequence of 12 digits (i.e. 0432759239). The international phone number format is also supported (+61432759239).

The mobile phone number will be used to verify the casual appointees identity (by way of an SMS code) where an existing username and password is not available.

#### Phone

Enter a contact phone number for the casual appointee

#### **UniSA email**

Information displayed here will be sourced from existing work email details, with an indicator if the email address is active or not

#### **Personal email**

Enter a personal email address for the casual appointee. The offer of casual employment is sent to both UniSA email and personal email addresses.

#### **Discard Request button**

This completely discards the contract request, deleting the request.

#### Next button

Progresses the request to the next form

#### Page 6 of 23

## CONFIGURE CASUAL CONTRACT

| Select casual appointee          |                                                  |                                                                       | Select casual appointee Configure contract |                   |             | Finalise appointment          |                                           |                |  |
|----------------------------------|--------------------------------------------------|-----------------------------------------------------------------------|--------------------------------------------|-------------------|-------------|-------------------------------|-------------------------------------------|----------------|--|
| Contra                           | ict detail                                       | s                                                                     |                                            |                   |             |                               |                                           |                |  |
| *Posit                           | ion title 🔞                                      | Select a value                                                        |                                            | •                 | Star        | t date 🔞                      | 04/07/2016                                |                |  |
|                                  |                                                  | Other non standard positi                                             | ion title                                  |                   | End         | date 🕜                        | 18/12/2016                                |                |  |
| *Is the                          | work for 🔞                                       | a specific course                                                     | a school / unit                            |                   |             | Campus                        | City West Campus                          |                |  |
|                                  | *Course                                          | ACCT 1008                                                             |                                            |                   | 0           | ra unit 1                     | University of South Australia Busin       | ness School    |  |
|                                  |                                                  | Selected course: Accountin                                            | ng for Business                            |                   | 0           | ra unit 2                     | School of Commorce                        |                |  |
| * Study period                   |                                                  | eriod Study Period 5 - 2016                                           |                                            | ٣                 | 0           |                               | Ochool of Commerce                        |                |  |
| Su                               | pervisor 🔞                                       |                                                                       |                                            |                   | 0           | Org unit 3 School of Commerce |                                           |                |  |
| Add arran<br>Line<br>no.         | gements to the                                   | is grid using the links below                                         | Classification<br>(Level)                  | Dates             |             | Delivery                      |                                           | Total<br>value |  |
| 1                                | ACCT 10<br>Class 51                              | 108 Lecturing Normal<br>737                                           | UALECB (1)                                 | 29 Jul 20<br>2016 | 016- 04 Nov | 26 hrs del<br>hrs)            | livery (additional time included: 52      | \$4,582.76     |  |
| 2                                | ACCT 10                                          | 08 Tutoring Class 50739                                               | UATUT (1)                                  | 26 Jul 20<br>2016 | 016- 01 Nov | 19 hrs 30<br>included:        | mins delivery (additional time<br>39 hrs) | \$2,451.74     |  |
| +Add sin<br>+Add arra<br>Specify | gle arrangem<br>ingements fr<br>r duties by<br>Ø | rent<br>rom timetable<br>Selection from table<br>Uploaded duty statem | ient                                       |                   |             |                               |                                           |                |  |

## FIELD GUIDE – CONTRACT DETAILS

#### **Position Title**

Select a common position title from the dropped down list, or select the Other non standard position title hyperlink to allow a non standard position.

Position titles appear on a staff members public facing homepage, and in the online telephone director

#### Is this work for

Select one of the two options

- A specific course: Use this option where the work is aligned with a specific course, this allows further pre-population of contract detail items, and the generation of work arrangements from the course timetable.
- A school / unit: Use this option where the work is not for a specific course, or where it spans multiple courses.

Course (shown when the work is for a specific course)

Enter a course in the format "ACCT 1008" on exiting the field, course information will be prepopulated to relevant fields

Study period (shown when the work is for a specific course)

Select from the list of all study periods that the course has been timetabled for.

Page 7 of 23

#### **Contract description** (shown when the work is for a school / unit)

Enter a short description for the contract, this should be used to distinguish contracts from each other, and is displayed in some reporting and record interfaces.

#### Supervisor

Enter the name of a supervisor, this will populate with suggested names as the field is entered. The supervisor is who timesheet claims will be sent for approval (this can be overridden per arrangement).

#### **Start Date**

Enter the start date for the contract

#### End Date

Enter the end date for the contract

#### Campus

Select the appropriate campus from the list of values

#### **Org Units**

Select the Org unit hierarchy from each of the org unit 1, org unit 2 and org unit 3 drop down controls.

#### Default cost centre

Enter a cost centre to be used for all arrangements, this can be overridden per arrangement.

## FIELD GUIDE ARRANGEMENTS AND DUTIES

#### Arrangements

This table lists the arrangements currently configured for the contract. Populate arrangements into this grid by using either of the links:

- Add single arrangement: This navigates to a sub-form where an individual arrangement can be entered, Please refer to the Configure Arrangement section below
- Add arrangements from timetable: This navigates to a sub-form displaying the course timetable where arrangements can be generated from specific timetabled components. Please refer to the generate arrangements from timetable section below.

#### Specify duties by

Select one of the following options:

- Selection from table: Select this option to continue to select the duties from a list of common duties.
- Uploaded duty statement: Upload a PDF statement which will be attached to the casual contract. Note this must be a PDF document.

## CONFIGURE ARRANGEMENT

| Configure                  | Configure Contract Id 153429 Mr Scott MacIntyre                                                                   |             |          |                    |                           |                                             |                     |       |
|----------------------------|----------------------------------------------------------------------------------------------------|-------------|----------|--------------------|---------------------------|---------------------------------------------|---------------------|-------|
| Configure arra             | ngement No. 1                                                                                                    |             |          |                    |                           |                                             |                     |       |
| *Work type 😡               | Select a Value                                                                                                    |             |          | Line of work       | ACCT 100                  | 8                                           |                     |       |
| *Classification 🕜          | Select a Value                                                                                                    |             |          | description        | This descrip<br>timesheet | tion is presented to the casual employee wh | en claiming through | their |
| Class number               |                                                                                                    |             |          | Supervisor 🛛       |                           |                                             |                     |       |
| Work defined by            | Total limit of hours     Specific times Select 'Specific times' to add a work schedule with defined days of work. |             |          | Claim instructions |                           |                                             |                     | h     |
| Total hours 📀              |                                                                                                    |             |          |                    |                           |                                             |                     |       |
| * Start date               | 04/07/2016                                                                                                    |             |          | Total work         |                           |                                             |                     |       |
| *End date                  | 18/12/2016                                                                                                    |             |          | Total value        | This is the to            | otal value of this contract arrangement.    |                     |       |
| Cost centre                | 1                                                                                                    | Description | Funding  | category           |                           | School / Unit                               | Percent             |       |
|                            |                                                                                                    |             | No item: | s available        |                           |                                             |                     |       |
| +Add cost centre<br>Cancel |                                                                                                    |             |          |                    |                           |                                             |                     | ок    |

## FIELD GUIDE – CONFIGURE ARRANGEMENT

#### Work Type

Work types represent the type of work for a specific arrangement, these categories help refine the list of appropriate classifications are assigned to the work (i.e. the student assessment work type restricts classifications to assessment orientated classifications).

Work types help form the line of work description which the casual uses to select work from their timesheet. Additionally they can be used for federal government reporting.

#### Classification

Select a classification as per the enterprise agreement with regard to the work being performed

Classification Step (for professional staff classifications only)

Select an applicable classification step for the appointment

Overtime provisions (for professional staff classifications HEO7 and below only)

Select one of four overtime scenarios

- No overtime claims: No overtime options will be available to the casual staff member
- Automatic overtime for claims outside 7:00AM 7:00PM Mon Fri only: This scenario is in-line with the full time staff member ordinary hour's schedule. Overtime claims will be automatically detected where a timesheet claim falls outside these span of hours.
- Automatic overtime for claims outside 7:00AM 7:00PM Mon Fri, and claims in excess of 7.5 hours in a day: as per the previous option for work outside the span of hours. Additionally overtime will be automatically calculated for excessive work hours in excess of 7.5 hours per day.
- Overtime only when explicitly claimed and approved: Claims must be explicitly claimed by the casual staff member, and approved by an authorised VCA delegate.

Assignment Level (for student assessment classifications only)

Select one of the three durations per assessment

Page 9 of 23

#### **Class number**

Optionally enter a class number to assist with clarity when describing the arrangement.

Work defined by (Non assessment classifications only)

Select one of two options:

- Total limit of hours: Specifies a total hour figure where timesheet claims can be drawn against, there is no set schedule or prefilled hours
- Specific times: Outlines precise times where casual work should occur. These times are prefilled onto a casual staff member's timesheet.

#### Total Hours (Work defined by total hours only)

Enter the total number of hours which can be claimed under this arrangement (note, there is a strict validation when claiming hours against this total, should there need to be a 10% contingency, please increase this amount by 10%).

#### Total Assessments (Assessment classifications only)

Enter the total number of assessments to be claimed. The total number of hours will be generated based upon the classification and assignment level selections.

#### Work Schedule

| Work schedule<br>Add to this work schedule using the link | s below the o | f the grid |          |        |           |        |
|-----------------------------------------------------------|---------------|------------|----------|--------|-----------|--------|
| Date                                                      | Hol. 😡        | Start time | End time | Breaks | Hours     | Action |
| 07/06/2016                                                |               | 09:00      | 17:00    | 00:30  | 7.5 hours | ×      |
| +Add work item<br>+Add work items from repetitive work    | pattern       | 0.00       | 11.00    | 00.10  | 1.0 10488 | ~      |

Use either:

- Add work item: to add a single work item to the work schedule grid
- Add work items from repetitive work pattern: to add a sequence of work items based from a repetitive work pattern entered from a sub-form (referenced below).

Please note the data entry for time values consists of the hours and minutes in 24 hour time, delimited by the colon character, (e.g. 17:00 for 5:00pm).

The "Hol." Public holiday indicator will show if the date is a South Australian public holiday.

Specify a fortnightly pattern (shown when Add work items from repetitive work pattern is selected)

| * Start date | 04/07/2016 |          |       |          |            |          |       |
|--------------|------------|----------|-------|----------|------------|----------|-------|
| *End date    | 18/12/2016 |          |       |          |            |          |       |
| ek one       |            |          |       | Week two |            |          |       |
| lay          | Start time | End time | Break | Day      | Start time | End time | Break |
| /lon         |            |          |       | Mon      |            |          |       |
| lue          |            |          |       | Tue      |            |          |       |
| Ved          |            |          |       | Wed      |            |          |       |
| Thu          |            |          |       | Thu      |            |          |       |
| 'n           |            |          |       | Fri      |            |          |       |
| Sat          |            |          |       | Sat      |            |          |       |
|              |            |          |       | Sun      |            |          |       |

Enter a two week work pattern using the start time, end time and break fields. Please note the data entry for time values consists of the hours and minutes in 24 hour time, delimited by the colon character, (e.g. 17:00 for 5:00pm).

Select Generate to populate the work pattern to the work schedule grid.

#### Start date

Enter the start date for the work arrangement (this needs to be between the contract start and end dates)

#### End date

Enter the end date for the work arrangement (this needs to be between the contract start and end dates)

#### Line of work description

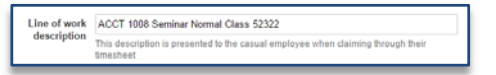

The line of description is critical to present clarity to the arrangement in records and reporting interfaces, together with when the casual staff member is adding timesheet claims.

The line of work description builds up automatically based upon various options previously entered including: the course subject area and catalog number, the contract description, the work type, the classification, the class number.

The line of work description can be overwritten for suitability. It is recommended to overwrite this description where additional context can be given to the arrangement.

#### Supervisor

Enter a supervisor for the arrangement; this can differ from the default supervisor for the contract.

#### **Claim instructions**

Enter a claim instruction to appear for the casual staff member when making a timesheet claim.

#### **Cost centres**

| Cost centre      | Description                 | Funding category | School / Unit                 | Percent |   |
|------------------|-----------------------------|------------------|-------------------------------|---------|---|
| AD076118         | STUDENT INFORMATION SYSTEMS | RECURRENT        | Info Strategy and Techn Svces | 100     | × |
| +Add cost centre |                             |                  |                               |         |   |

This grid might default to a specific cost centre if a default has been setup for the contract.

Select the Add cost centre link to add a cost centre.

Enter a cost centre code in the format AD076118 and exit the field to populate the description, funding category and school / unit. Enter a percentage in whole numbers (i.e. 100).

## GENERATE ARRANGEMENTS FROM TIMETABLE

This sub-form is only available when the contract work is for a specific course.

| lass  | Component | Assigned classification | Dates                     | Time              | Campus           |
|-------|-----------|-------------------------|---------------------------|-------------------|------------------|
| 51737 | Lecture   | Select to assign 🗢      | 29 Jul 2016 - 04 Nov 2016 | Fri 08:30 - 10:30 | City West Campus |
| 50739 | Tutorial  | Select to assign 🗢      | 26 Jul 2016 - 01 Nov 2016 | Tue 16:00 - 17:30 | City West Campus |
| 51245 | Tutorial  | Select to assign 🗘 🗢    | 27 Jul 2016 - 02 Nov 2016 | Wed 17:00 - 18:30 | City West Campus |
| 51738 | Tutorial  | Select to assign 🗘 🗢    | 26 Jul 2016 - 01 Nov 2016 | Tue 14:00 - 15:30 | City West Campus |
| 51740 | Tutorial  | Select to assign 💠 🗢    | 28 Jul 2016 - 03 Nov 2016 | Thu 14:30 - 16:00 | City West Campus |
| 52253 | Tutorial  | Select to assign 🗘 🗘    | 29 Jul 2016 - 04 Nov 2016 | Fri 10:30 - 12:00 | City West Campus |
| 52756 | Tutorial  | - Select to assign 💠    | 29 Jul 2016 - 04 Nov 2016 | Fri 10:30 - 12:00 | City West Campus |
| 53689 | Tutorial  | - Select to assign 💠    | 28 Jul 2016 - 03 Nov 2016 | Thu 12:30 - 14:00 | City West Campus |

This grid will display the scheduled components of a course for the specified study period. Smart aggregations have taken place to ensure that repetitive blocks of teaching are aggregated into single lines to prevent the proliferation of arrangements.

Use the assigned classification drop down to assign a relevant classification to a timetabled component, assigning a classification will result in an arrangement to be generated upon the Generate button being selected.

#### FINALISE APPOINTMENT FOR APPROVAL

This step is restricted to:

- Authorised local casual support staff
- HR Partnerships teams

This step involves review a casual contract, and completing the due diligence checklist.

#### **REVIEW CASUAL APPOINTEE**

#### **Existing Staff Member**

Select the Existing staff member hyperlink to display information about the casual appointee

#### Total amount to be paid

Page 12 of 23

This amount is calculated based upon the total hours for arrangements multiplied by the hourly pay rate as per the classification. Note the hourly pay rates are that of the current enterprise agreement, and could be subject to change over the life of the contract

#### Total contract cost (including on-costs)

This is the total amount multiplied by a 1.165 multiplier to incorporate on-costs.

#### **Contract workload fraction**

This is the estimated workload fraction which the casual will be undertaking during the lifespan of the contract. It is calculated by totalling the delivery hours, plus additional hours (as incorporated into the hourly pay rate per the enterprise agreement) and correlating the sum against a 7.5 hour per day workload between the start and end dates of the contract.

#### **Preview Casual Employment Agreement**

Select the Casual employment agreement hyperlink to generate the PDF casual employment agreement.

## FIELD GUIDE - CASUAL APPOINTEE CHECKLIST

| Casual contrac                | ct checklist                                                                                                    |
|-------------------------------|----------------------------------------------------------------------------------------------------|
| *Prescribed<br>position       | This casual staff member will have regular contact with students who have not attained eighteen years of age, or other items pertaining to UniSA perscribed position procedures. This is a low-risk prescribed position requiring a National Police Clearance (NPC) only. This is a low-risk prescribed position. |
| Reference checks              | Reference checks have been completed for this new staff member                                                                                                    |
| New staff<br>members CV       | Choose File No file chosen                                                                                                    |
| Classification<br>and payrate | I have verified that the staff member is to be employed under the correct employment classification with the pay rate correct and consistent with the UniSA Enterprise Agreement.                                                                                                    |
| *Known conflict               | There is a known conflict with this appointment (provide details in the 'Further comments' box below) There are no known conflicts (including employment of, or reporting to family members)                                                                                                    |
| Futher comments               |                                                                                                    |
|                               | Use this field to qualify the contract checklist items as appropriate.                                                                                                    |
| Local area con                | tact information                                                                                                    |
| *Contact name                 | School of Commerce                                                                                                    |
| Contact phone<br>number       | 0883025179                                                                                                    |
| *Contact email                |                                                                                                    |
| Approval                      |                                                                                                    |
| Authorised<br>approver        | Select a value •                                                                                                    |
|                               | <ul> <li>Notify the approver immediately to approve this contract</li> <li>Defer notification (useful if a group of contracts are being prepared for approval).</li> </ul>                                                                                                    |

#### **Prescribed position**

Refer to relevant Human Resource guidelines to managing prescribed positions

Select one of the three options

- This casual staff member will have regular contact with students who have not attained eighteen years of age, or other items pertaining to UniSA prescribed position procedures: This option will trigger a task to the HR partnerships team to facilitate a Criminal History Assessment in scenarios where a DSCI expiry date is not recorded against the employee.
- This is a low-risk prescribed position requiring a National Police Clearance (NPC): This option will trigger a task to the HR partnerships team to facilitate an NPC in scenarios where an NPC expiry date is not recorded against the employee.
- This is not a prescribed position

Page 13 of 23

#### Reference checks (new casual staff only)

Mark this checkbox when reference checks have been completed for a new casual staff member

#### New staff members CV (new casual staff only)

Optionally upload a new staff members CV

#### **Classification and pay rate**

Mark this box after verifying the applicable classification has been assigned to each arrangement.

#### Known conflict

Mark this box when there is a known conflict arising from the appointment, use the Further comments text field elaborate on the known conflict.

#### **Further comments**

Enter comments readable by the HR partnerships team, together with the authorised approver.

## FIELD GUIDE - LOCAL AREA CONTACT INFORMATION AND APPROVAL

These fields are provided to the casual appointee on their employment offer, they will be presented as the first point of contact for casual staff member.

#### **Contact name**

Enter either a specific (i.e. a person), or generic (i.e. a school office) contact name

#### **Contact phone number**

Enter a contact phone number

#### **Contact email**

Enter either a specific email, or team based mailbox. It is recommended that schools have a specific email address to for casual staff of the school. (i.e. <u>PSW.Casuals@unisa.edu.au</u>)

#### **Authorised approver**

Select an authorised approver from the drop down list. Note: only VCA authorised approvers aligned with the school / unit of the contract appear in the list. If authorised approvers do not appear as expected, please email <u>CAS.Online@unisa.edu.au</u>

Select one of two notification options:

- Notify the approver immediately to approve this contract: to immediately notify the approver when they have an approval task to action.
- Defer notification: This does not generate an approval notification for the approver to action. This is useful if a group of contracts are being prepared for approval, and a subsequent email can be sent to the approver when ready. A subsequent email could contain the direct link to the <u>Casual contract request tasks</u> to provide the approver with a streamlined approach to approving a number of contract requests.

## CASUAL CONTRACT REQUEST TASK LIST

The casual contract request task list is an Appian customised task report available at: <u>https://bpi-dev.unisa.edu.au/suite/tempo/tasks/YQV4uQ</u>

| ask                                      | Contract | School / unit      | Description | Position title   | Supervisor      | Total hours    |
|------------------------------------------|----------|--------------------|-------------|------------------|-----------------|----------------|
| erify appointee Mr Darrin Wallace        | 151272   | School of Commerce | ACCT 2005   | Lecturer         | Mr Tony Dalwood | 89 hrs 30 mins |
| erify appointee Ms Stephanie-Anne Maritz | 151338   | School of Commerce | ACCT 3005   | Administrator    | Mr Tony Dalwood | 19 hrs 30 mins |
| nalise contract for Mr Chris Bowen       | 153429   | School of Commerce | ACCT 1008   | Clinical Nursing |                 | 45 hrs 30 mins |

The custom task list is available to:

- Local casual support staff
- HR Partnerships team
- Authorised casual contract approvers

The casual contract request task list provides a quick mechanism to work through and action a number of tasks.

#### VERIFY CRIMINAL HISTORY ASSESSMENT

This task is required in scenarios where a casual contract has been flagged as either a prescribed position requiring a Criminal History Assessment, or a low risk prescribed position requiring a National Police Clearance NPC certificate. This task will only occur for casual appointees where a current clearance has not been recorded in the EmpowerHR system.

This task occurs in parallel with other approval tasks, and is undertaken by the HR Partnerships team relevant for the school / unit.

| casual appoint                  | ntee                                                                      |                                                                       |                                                                                                    |
|---------------------------------|---------------------------------------------------------------------------|-----------------------------------------------------------------------|----------------------------------------------------------------------------------------------------|
| Existing staff<br>member        | Ms Nicola Shapland                                                        |                                                                       | Preview casual employment agreement<br>CasualEmploymentAgreement.pdf                                              |
| Contract dates                  | 06 Jul 2015 - 18 Dec 2015                                                 |                                                                       |                                                                                                    |
| Working with<br>children status | Prescribed                                                                |                                                                       |                                                                                                    |
| Steps to comp                   | plete this process                                                        |                                                                       |                                                                                                    |
| Commentiet                      | <ol> <li>If required, provide th</li> <li>Once confirmation of</li> </ol> | e appointee with information to in<br>the clearance has been received | stiate a clearance request.<br>or other mitigations have been put in place, release this contract for acceptance. |
| comment nist                    | lory                                                                      |                                                                       |                                                                                                    |
| Date                            | ory                                                                       | Name                                                                  | Comment                                                                                                    |
| Date<br>Comment                 | ory .                                                                     | Name                                                                  | Comment                                                                                                    |

The steps to complete this task are:

1. Contact the casual appointee to determine their clearance status.

- 2. If required, provide the appointee with information to initiate a clearance request.
- 3. Once confirmation of the clearance has been received, or other mitigations have been put in place, release this contract for acceptance.

Note, the casual appointee will not be able to view or accept their casual contract until both VCA approvals of the contract have occurred, together with *Release for appointee acceptance* submission from this task.

## HR ENDORSEMENT OF CASUAL CONTRACT

This task is required in scenarios where:

- The selected casual appointee has had a voluntary redundancy within the past 3 years
- The selected casual appointee is a current adjunct
- At least one of the arrangements contains a negotiated rate component

This task occurs prior to the authorised approver task, and is undertaken by the HR Partnerships team relevant for the school / unit

| Preview casu<br>Casual Emplo                                                           | ale employment agreement<br>and employment agreement<br>agreement                                                                                                    | e with Human Resources guidelines                                                                                   |                                                                                                    |                |                      |
|----------------------------------------------------------------------------------------|----------------------------------------------------------------------------------------------------|----------------------------------------------------------------------------------------------------|----------------------------------------------------------------------------------------------------|----------------|----------------------|
| Appointm                                                                               | nent details                                                                                                    |                                                                                                    |                                                                                                    |                |                      |
| Existin<br>m<br>Positio<br>Study<br>Total amoun<br>Total contract<br>Contract wo<br>fr | g staff Ms Nicola Shapiand<br>ember // DEMONSTRATOR<br>DURSE PHAR 1009 Pharmacy Practice 1<br>period // DEMONSTRATOR<br>S1,626.54<br>paid // DEMONSTRATOR<br>S1,626.54<br>paid // DEMONSTRATOR<br>S1,626.54<br>paid // DEMONSTRATOR | Contract dates<br>Campus<br>Org Unit 1<br>Org Unit 2<br>Org Unit 3<br>Supervisor<br>Working with<br>children status | 06 Jul 2015 - 18 Dec 2015<br>City East Campus<br>Division of Health Sciences<br>School of Pharmacy and Me<br>Dr Michael Wiese<br>Prescribed | dical Sciences |                      |
| Arrangement                                                                            | Line of work description                                                                                                    | Classification (Level)                                                                                              | Dates                                                                                                    | Delivery       | Remaining commitment |
| 1                                                                                      | PHAR 1009 Practical Other Academic Activity + RDQ Class 50464                                                                                                    | UAOTHQ (1)                                                                                                    | 27 Jul 2015- 02 Nov 2015                                                                                                    | 9 hrs          | \$452.34             |
| 2                                                                                      | PHAR 1009 Practical Other Academic Activity + RDQ Class 51993                                                                                                    | UAOTHQ (1)                                                                                                    | 03 Aug 2015- 26 Oct 2015                                                                                                    | 15 hrs         | \$753.90             |
| 3                                                                                      | PHAR 1009 Other Academic Activity                                                                                                    | UAOTH (1)                                                                                                    | 06 Jul 2015- 18 Dec 2015                                                                                                    | 10 hrs         | \$420.30             |
| Duty stat<br>Comment                                                                   | ement (notavailable)                                                                                                    |                                                                                                    |                                                                                                    |                | ¢                    |

Select the Existing staff member or New staff member hyperlinks to display information relevant to the casual appointee.

Select arrangement line number hyperlinks to display detailed information for a specific arrangement.

#### APPROVE CASUAL APPOINTMENT

This task is assigned to the selected VCA authorised approver

| appointin                            | ient details                                                  |                                        |                           |                |                      |  |  |
|--------------------------------------|---------------------------------------------------------------|----------------------------------------|---------------------------|----------------|----------------------|--|--|
| Existing                             | g staff Ms Nicola Shapland<br>ember                           | Contract dates                         | 06 Jul 2015 - 18 Dec 2015 |                |                      |  |  |
| Positio                              | on title DEMONSTRATOR                                         | Campus                                 | City East Campus          |                |                      |  |  |
| Course PHAR 1009 Pharmacy Practice 1 |                                                               | Org Unit 1 Division of Health Sciences |                           |                |                      |  |  |
| Study (                              | period                                                        | Org Unit 2                             | School of Pharmacy and Me | dical Sciences |                      |  |  |
| otal amount                          | t to be \$1,626.54                                            | Org Unit 3                             | -                         |                |                      |  |  |
|                                      | paid                                                          | Supervisor                             | Dr Michael Wiese          |                |                      |  |  |
| otal contrac                         | t cost \$1,894.92 (including on-costs)                        | children status                        | Prescribed                |                |                      |  |  |
| Contract wor                         | rkload 0.04<br>action                                         |                                        |                           |                |                      |  |  |
| rrangement                           | s 🛛                                                           |                                        |                           |                |                      |  |  |
| Line no.                             | Line of work description                                      | Classification (Level)                 | Dates                     | Delivery       | Remaining commitment |  |  |
| 1                                    | PHAR 1009 Practical Other Academic Activity + RDQ Class 50464 | UAOTHQ (1)                             | 27 Jul 2015- 02 Nov 2015  | 9 hrs          | \$452.34             |  |  |
| 2                                    | PHAR 1009 Practical Other Academic Activity + RDQ Class 51993 | UAOTHQ (1)                             | 03 Aug 2015- 26 Oct 2015  | 15 hrs         | \$753.90             |  |  |
| 3                                    | PHAR 1009 Other Academic Activity                             | UAOTH (1)                              | 06 Jul 2015- 18 Dec 2015  | 10 hrs         | \$420.30             |  |  |
| Duty state                           | ement (not available)                                         |                                        |                           |                |                      |  |  |
| omment                               |                                                               |                                        |                           |                |                      |  |  |
|                                      |                                                               |                                        |                           |                |                      |  |  |
|                                      |                                                               |                                        |                           |                |                      |  |  |

Select the Existing staff member or New staff member hyperlinks to display information relevant to the casual appointee.

Select arrangement line number hyperlinks to display detailed information for a specific arrangement.

## CASUAL CONTRACT REQUEST RECORD LIST

This record list is available at <a href="https://bpi-dev.unisa.edu.au/suite/tempo/records/type/xXcpBA/view/all">https://bpi-dev.unisa.edu.au/suite/tempo/records/type/xXcpBA/view/all</a>

This record list shows all casual contract requests, allowable access users include:

- Local casual support staff (specific for the school / unit only)
- HR Partnerships team (specific for the school / unit only)
- Requesting staff member
- Contract supervisor

Note: Once active, the casual contract record list should be used to view further information about active contracts.

| Id     | Appointee             | School / unit      | Desc      | Position title   | Contract dates            | Status  |
|--------|-----------------------|--------------------|-----------|------------------|---------------------------|---------|
| 151273 | Stephanie-Anne Maritz | School of Commerce | Mining    | Lecturer         | 01 Mar 2016 - 30 Sep 2016 | Entered |
| 151289 | Stephanie-Anne Maritz | School of Commerce | ACCT 1008 | Clinical Nursing | 06 Jul 2015 - 18 Dec 2015 | Entered |
| 153429 | Chris Bowen           | School of Commerce | ACCT 1008 | Clinical Nursing | 04 Jul 2016 - 18 Dec 2016 | Entered |
| 151347 | Stephanie-Anne Maritz | School of Commerce | ACCT 1008 | Administrator    | 06 Jul 2015 - 18 Dec 2015 | Entered |
| 152428 | Craig Jacobson        | School of Commerce | ACCT 1008 | Lecturer         | 04 Jul 2016 - 18 Dec 2016 | Entered |
| 151338 | Stephanie-Anne Maritz | School of Commerce | ACCT 3005 | Administrator    | 06 Jul 2015 - 18 Dec 2015 | Entered |
| 151272 | Darrin Wallace        | School of Commerce | ACCT 2005 | Lecturer         | 09 Feb 2015 - 24 Jul 2015 | Entered |

The page navigation controls on the bottom right hand side can be used to browse through large data sets.

Page 17 of 23

The search and status filters on the left hand side can be used to restrict and search for specific contract requests

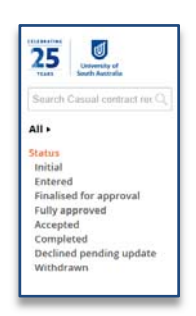

## CONTRACT REQUEST SUMMARY DASHBOARD

The contract request summary dashboard can be displayed when the contract id hyperlink is selected from the casual contract request record list.

| lews                 | initiateit                                                               | Entered              | Finalised for approval | Fully approved                   | Accepted                | Completed |  |
|----------------------|--------------------------------------------------------------------------|----------------------|------------------------|----------------------------------|-------------------------|-----------|--|
| Appointment details  | Summary                                                                  |                      |                        |                                  |                         |           |  |
| ceptance credentials | Position title Clinical Nursing Contract dates 04 Jul 2016 - 18 Dec 2016 |                      |                        |                                  |                         |           |  |
|                      | Course ACCT 1008 Acc                                                     | ounting for Business |                        | School / unit School of Commerce |                         |           |  |
|                      | Study period                                                             |                      |                        |                                  |                         |           |  |
|                      | Current active tasks<br>Select a task link to view the task              |                      |                        |                                  |                         |           |  |
|                      | Task                                                                     |                      | Assigned               | Assignee(s)                      |                         |           |  |
|                      | Finalise contract for Mr Chris Bowen                                     |                      | Brent Har              | vey                              | 06 Jun 2016 09:42:01 PM |           |  |
|                      | Process history                                                          |                      |                        |                                  |                         |           |  |

#### Milestones

The milestone bar on the top of the form shows what point the casual contract request is at.

#### **Current active task**

Current active tasks are displayed. Select a task hyperlink to view a read only form for a specific task

#### **Process history**

Expand the Process history section to view a complete audit history of the process.

#### Other dashboards views

Other dashboard views include:

- Appointment details
- Acceptance credentials

## ACCEPTANCE CREDENTIALS DASHBOARD

This dashboard is used to support casual appointees through accepting their offer of employment.

| Contract                    | request 151232 for Mr Brad Kleinig 🚥                                                                                                    |
|-----------------------------|----------------------------------------------------------------------------------------------------|
| A temp                      | vary user account has been created with the details emailed to the appointee. This can be verified by the appointee with an SMS verification code sent to their mobile. |
| Acceptance URL              | https://bpi-dev.unisa.edu.au/suite/sites/CasualOfferOfEmployment                                                                                                    |
| UniSA email (not<br>active) |                                                                                                    |
| personal email              | Network account details, together with a link for online acceptance in sent to both email addresses                                                                     |
| Mobile phone                | SMS verification codes are sent to this mobile phone number                                                                                                    |
| Network username            | bk171236                                                                                                    |
| Temporary<br>password       | FyfkowC                                                                                                    |
| SMS verification<br>code    | 286893                                                                                                    |

#### Acceptance URL

This is the URL which the casual appointee should use to access their casual offer of employment

#### UniSA Email and personal Email

Email correspondence is sent to both these email addresses

#### Mobile phone

This is the mobile phone number which an SMS verification is sent, where there is a need to verify the identity of the casual appointee.

#### Network username

This is the network username the casual appointee needs to use to authenticate to the acceptance process

#### **Temporary password**

This is the temporary password provided to the casual appointee to authenticate to the acceptance process

#### SMS verification code

This is the verification code sent to the casual appointee's mobile phone when verifying their identity.

## **SECTION 2: ACTIVE CASUAL CONTRACTS**

Once a contract has been accepted by a casual appointee, and processed by Payroll services, it is deemed active and can have timesheet claims made against it.

This section defines the processes and functionality around supporting active casual contracts.

CASUAL CONTRACT RECORD LIST

This record list is available at <u>https://bpi-</u> <u>dev.unisa.edu.au/suite/tempo/records/type/YDWuTQ/view/all</u>

This record list shows all casual contract requests, allowable access users include:

- Local casual support staff (specific for the school / unit only)
- HR Partnerships team (specific for the school / unit only)

Note: Only active or closed contracts are displayed in this record list, in-progress contract requests are available in the casual contract request record list.

| 25 University of        | Casual contracts |                            |                    |               |                           |        |   |  |  |  |
|-------------------------|------------------|----------------------------|--------------------|---------------|---------------------------|--------|---|--|--|--|
| TEARS South Australia   | id               | Appointee                  | School / unit      | Desc          | Contract dates            | Status | 1 |  |  |  |
| Search Casual contracts | 131747           | Gordon Yuan (125754)       | School of Commerce | Tutor         | 14 Jul 2014 - 27 Feb 2015 | Active |   |  |  |  |
| All                     | 131612           | Philip Palmer (115629)     | School of Commerce | ACCT 1008     | 14 Jul 2014 - 27 Feb 2015 | Active |   |  |  |  |
|                         | 131504           | Brian O'Callaghan (056693) | School of Commerce | MGMT 3002     | 16 Feb 2015 - 17 Jul 2015 | Active |   |  |  |  |
|                         | 131502           | Brian O'Callaghan (056693) | School of Commerce | MGMT 5005     | 16 Feb 2015 - 17 Jul 2015 | Active |   |  |  |  |
|                         | 131487           | Amanda Carter (117950)     | School of Commerce | ACCT 5023     | 14 Jul 2014 - 27 Feb 2015 | Active |   |  |  |  |
|                         | 131348           | Gordon Yuan (125754)       | School of Commerce | Tutor         | 14 Jul 2014 - 27 Feb 2015 | Active |   |  |  |  |
|                         | 131339           | Vandana Arya (124173)      | School of Commerce | ECON 1007     | 14 Jul 2014 - 27 Feb 2015 | Active |   |  |  |  |
|                         |                  |                            | 24.1.1.2.2.        | C. 0.011 1000 |                           | 1000   |   |  |  |  |

The left hand search box can be used to search on various contract keywords.

The left hand filter options can be used to restrict the list of available results.

The page navigation controls on the bottom right hand side can be used to browse through large data sets.

Selecting column headers can sort on the relevant column field.

Select the contract id hyperlink to navigate to the contract summary dashboard.

## CONTRACT SUMMARY DASHBOARD

| 25 University of                                   | Contract 129481 for Cheryl McDonald Felow                                                                                                    | Update contract |
|----------------------------------------------------|----------------------------------------------------------------------------------------------------|-----------------|
| Summary •<br>News<br>Related Actions<br>Timesheets | Casual stall     Mis Cheryl McDonald     Contract dates     14 Jul 2014 - 27 Feb 2015       member     Campus     Chy West Campus       Position title     Tuor     Org Unit 1     UmSA Business School       Course     ACCT 1006 Financial Accounting 1     Org Unit 2     School of Cournesce       Study period     Org Unit 2     School of Cournesce       Total amount paid     \$5.511.93     Supervisor     Ms Robyn Mandy       Total amount \$462.11     Working with     Prescribed       remaining     Working with     Prescribed       Total contract cost     \$538.36 (including on-costs)     children status       Contract workload 0     0.08     contract workload 0     Arrangement hours |                 |

Select the Timesheets menu items from the left hand panel to navigate to the Timesheets dashboard

Select the Update Contract related action button (also available from the Related Actions panel) to make administrative adjustments to this contract.

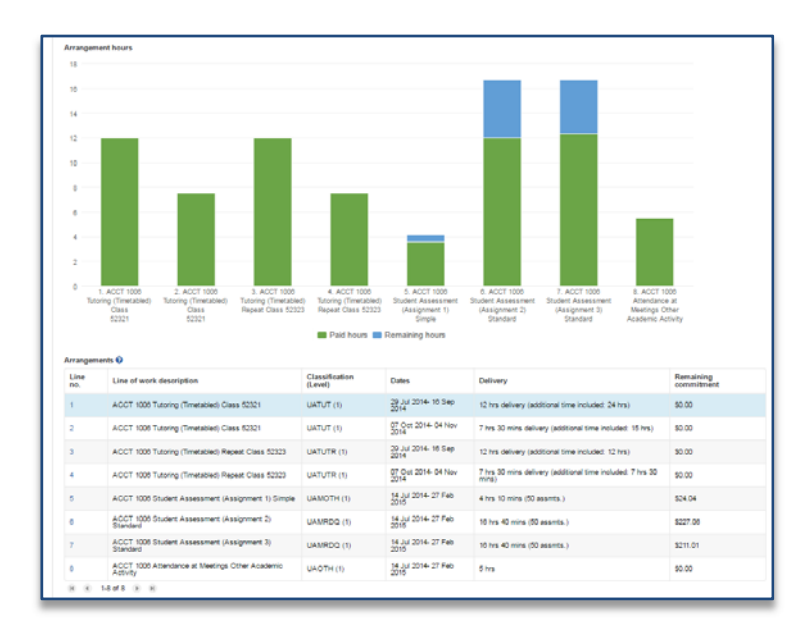

Hover over the chart components to retrieve values for paid hours and remaining hours for each arrangement.

Select either the chart column, or an arrangement line number hyperlink to retrieve further information about a specific arrangement.

#### ADMINISTRATIVE ADJUSTMENTS

Administrative adjustments can be made on active contracts by selecting the update contract related action.

Administrative adjustments include all changes which are purely administrative and do not effect the overall composition of the casual contract.

CONTRACT ADMINISTRATIVE ADJUSTMENTS

| *Positie    | on title 🔞     | Tutor                                         |                           |                | Start date       | e 🕜           | 14/07/2014                                    |                 |                         |
|-------------|----------------|-----------------------------------------------|---------------------------|----------------|------------------|---------------|-----------------------------------------------|-----------------|-------------------------|
|             |                | Other non standard position title             |                           |                | End date         | .0            | 27/02/2015                                    |                 |                         |
| *Is the w   | ork for 🔞      | a specific course      a school / unit        |                           |                | Com              |               | 211022013                                     |                 |                         |
|             | *Course        | ACCT 1008                                     |                           |                | Camp             | pus           | City West Campus                              |                 | •                       |
|             |                | Selected course: Financial Accounting 1       |                           |                | Org un           | nit 1         | University of South Australia Busine          | ess School      | Ŧ                       |
| * Stu       | dy period      | Select a Value                                |                           | *              | Org un           | nit 2         | School of Commerce                            |                 | ٣                       |
| Supe        | ervisor 🔞      | Mrs Robyn Mundy ×                             |                           |                | Org un           | nit 3         | School of Commerce                            |                 | •                       |
|             |                |                                               |                           |                | Default cost cer | ntre          |                                               |                 |                         |
| Arrangem    | ents 🕜         |                                               |                           |                |                  |               |                                               |                 |                         |
| Line<br>no. | Line o         | f work description                            | Classification<br>(Level) | Dates          | 5                | Deli          | very                                          |                 | Remaining<br>commitment |
| 1           | ACCT           | 1008 Tutoring (Timetabled) Class 52321        | UATUT (1)                 | 29 Jul<br>2014 | 1 2014- 16 Sep   | 12 h          | rs delivery (additional time included: 2      | 24 hrs)         | \$0.00                  |
| 2           | ACCT           | 1006 Tutoring (Timetabled) Class 52321        | UATUT (1)                 | 07 Oc<br>2014  | ct 2014- 04 Nov  | 7 hrs         | s 30 mins delivery (additional time inc       | luded: 15 hrs)  | \$0.00                  |
| 3           | ACCT           | 1006 Tutoring (Timetabled) Repeat Class 52323 | UATUTR (1)                | 29 Jul<br>2014 | i 2014- 16 Sep   | 12 h          | rs delivery (additional time included: 1      | 12 hrs)         | \$0.00                  |
| 4           | ACCT           | 1008 Tutoring (Timetabled) Repeat Class 52323 | UATUTR (1)                | 07 Oc<br>2014  | ct 2014- 04 Nov  | 7 hrs<br>mins | s 30 mins delivery (additional time inc<br>s) | luded: 7 hrs 30 | \$0.00                  |
| 5           | ACCT           | 1006 Student Assessment (Assignment 1) Simple | UAMOTH (1)                | 14 Jul<br>2015 | l 2014- 27 Feb   | 4 hrs         | s 10 mins (50 assmts.)                        |                 | \$24.04                 |
| 8           | ACCT<br>Standa | 1008 Student Assessment (Assignment 2)<br>rd  | UAMRDQ (1)                | 14 Jul<br>2015 | 2014- 27 Feb     | 16 h          | rs 40 mins (50 assmts.)                       |                 | \$227.08                |
| 7           | ACCT<br>Standa | 1008 Student Assessment (Assignment 3)<br>rd  | UAMRDQ (1)                | 14 Jul<br>2015 | l 2014- 27 Feb   | 16 h          | rs 40 mins (50 assmts.)                       |                 | \$211.01                |
| 8           | ACCT           | 1008 Attendance at Meetings Other Academic    | UAOTH (1)                 | 14 Jul<br>2015 | 2014- 27 Feb     | 5 hrs         | 5                                             |                 | \$0.00                  |
| 0.8         | 1-8 of 8       | E B                                           |                           |                |                  |               |                                               |                 |                         |
| Agreed du   | ities          |                                               |                           |                |                  |               |                                               |                 |                         |
| Duty        |                |                                               |                           |                |                  |               | Comment                                       |                 |                         |
| Preparati   | on of Lectu    | res or Tutorials                              |                           |                |                  |               |                                               |                 |                         |
| Presenta    | tion           |                                               |                           |                |                  |               |                                               |                 |                         |
|             |                |                                               |                           |                |                  |               |                                               |                 |                         |
| Cancel      |                |                                               |                           |                |                  |               |                                               | Suspend C       | lose Contract Update    |

Editable fields for the contract include:

- Position title
- Supervisor
- End date
- Campus
- Org unit 3
- Cost centre

Select an arrangement line number hyperlink to navigate to the arrangement sub-form for adjustments relating to a specific arrangement.

Select the suspend contract button to prevent timesheet claims across the whole contract

Select the close contract button to close this contract preventing further timesheet claims across the whole contract.

Select the update button to save administrative adjustments made to the contract.

## ARRANGEMENT ADMINISTRATIVE ADJUSTMENTS

| Work type 🔮           | Student Assessment<br>Up to 1500 words or equivalent (5 min)<br>0                                |             | ٠       | <ul> <li>Line of work description</li> </ul> |                                                                                            | ACCT 1006 Student Assessment (Assignment 1) Simple |         |   |
|-----------------------|--------------------------------------------------------------------------------------------------|-------------|---------|----------------------------------------------|--------------------------------------------------------------------------------------------|----------------------------------------------------|---------|---|
| Classification 🚱      |                                                                                                  |             | ٣       | Supervisor      Claim instructions           | This description is presented to the casual employee when claiming through their timesheet |                                                    |         |   |
| ssignment level       |                                                                                                  |             | Ŧ       |                                              | Mrs Robyn Mundy ×                                                                          |                                                    |         |   |
| Class number          |                                                                                                  |             |         |                                              |                                                                                            |                                                    |         |   |
| tal assessments       | 50<br>Enter the total number of assessments to be claimed under this arrangement.<br>14 Jul 2014 |             |         | Total work                                   | 4 Hrs 10 Mins delivery                                                                     |                                                    |         |   |
| *End date             | 27 Feb 2015                                                                                      |             |         | Total value                                  | \$175.31 (\$42.04 per hour)<br>This is the total value of this contract arrangement.       |                                                    |         |   |
|                       |                                                                                                  | Description | Funding | a category                                   |                                                                                            | School / Unit                                      | Percent |   |
| ost centre            |                                                                                                  | COMMERCE RE |         | RENT                                         |                                                                                            |                                                    | 100     | > |
| ost centre<br>D035205 |                                                                                                  | COMMERCE    | 1120010 |                                              |                                                                                            |                                                    |         |   |

Administrative adjustments for arrangements include:

- Overtime scenario (professional staff contracts HEO7 and below only)
- Class number
- Line of work description
- Supervisor
- Claim instructions
- Cost centre

Select the suspend arrangement button to prevent further timesheet claims to be made against this contract.

Select the Ok button to navigate back to the contract form.

Select the Cancel button to cancel changes and navigate back to the contract form.

Note: the Contract must be saved by selecting the Update button once returned back to the contract form.